# Приёмка ЛП

## руководство пользователя

Документ актуален для версии 1.0.11.11

### Как запустить

Работа с приложением доступна только на активированном регистраторе выбытия

Для того чтобы запустить приложение, выполните следующие действия:

В главном меню с помощью клавиш **вверх/ вниз** выберите пункт «*Приложения*» и нажмите **зеленую** клавишу. После этого выберите «*Приёмка ЛП*» и нажмите **зеленую** клавишу. Будет запущено приложение «*Приёмка ЛП*».

При запуске приложения будет произведена проверка обновления справочника номенклатуры.

| Номенклатура МДЛП не нуждаетс<br>я в обновлении | Окно проверки состояния номенклатуры |                        |
|-------------------------------------------------|--------------------------------------|------------------------|
|                                                 | [X]                                  | переход в главное меню |
|                                                 |                                      |                        |
|                                                 |                                      |                        |
| [1] Подробнее [Х] Выход                         |                                      |                        |

В случае если справочник не нуждается в обновлении, спустя несколько секунд откроется главное меню программы. Если справочник нуждается в обновлении, произойдет загрузка обновленной номенклатуры, после чего также будет открыто главное меню.

Для того чтобы прервать обновление, нажмите красную клавишу.

| Проверка необходимости обновле<br>ния номенклатуры МДЛП ГОТОВО | Окно обновления номенклатуры         |
|----------------------------------------------------------------|--------------------------------------|
| Обновление номенклатуры МДЛП                                   | [X] прервать обновление номенклатуры |
| 35%<br>[1] Подробнее [X] Выход                                 |                                      |

После нажатия на клавишу откроется окно для подтверждения прерывания процесса обновления. Для подтверждения установите фокус на кнопку «Да» и нажмите зеленую клавишу.

| Обновление      | Окно прерывания обновления номенклатуры |  |
|-----------------|-----------------------------------------|--|
| Прервать обмен? | [X] прервать обновление номенклатуры    |  |
|                 |                                         |  |
|                 |                                         |  |
| Да Нет          |                                         |  |

## Общее

|                                                                                   | Клавиша сканирования                                                                                                    |
|-----------------------------------------------------------------------------------|----------------------------------------------------------------------------------------------------|
|                                                                                   | Выбор элемента, на котором<br>установлен фокус, в окнах с<br>несколькими полями ввода<br>Переключение между полями<br>ввода.<br>(Аналог Enter) |
| 4 GHI<br>MIKIT     5 JKL<br>MHOIT     6 MNO<br>PCTY       7 PRS     8 TUY     WXY | Действие отмены<br>Возврат к прошлому окну<br>(Аналог Escape)                                                                                  |
|                                                                                   | Смена фокуса между элементами в<br>окне/списке                                                                                                 |
|                                                                                   | В списках - смена фокуса между<br>элементами в окне                                                                                            |
|                                                                                   | В полях ввода - удаление символа                                                                                                    |

В большинстве случаев:

- → клавиши вверх/вниз отвечают за переключение фокуса в окне;
- → клавиши вверх/вниз отвечают за переключение фокуса в списке;
- → клавиши влево/вправо отвечают за смену фокуса со списка;
- → красная клавиша отвечает за отмену/возврат к предыдущему окну;
- → зеленая клавиша отвечает за выбор элемента, на котором установлен фокус, в окнах с несколькими полями ввода также отвечает за переключение между полями ввода.

На экранных кнопках могут быть указаны клавиши, с помощью которых можно выполнять указанные действия без смены фокуса.

## Прямой акцепт (701)

Для того чтобы принять товар с помощью прямого порядка акцептования, выполните следующие действия:

В главном меню выберите пункт «*Прямой акцепт*» с помощью клавиш **вверх/вниз** или **влево/вправо**, затем нажмите **зеленую** клавишу, либо нажмите клавишу **1** для быстрого выбора пункта меню.

| Приёмка ЛП 🛛 🔲 🗖                                                                                                    | Главное окно программы                                                                                                    |  |
|----------------------------------------------------------------------------------------------------|----------------------------------------------------------------------------------------------------|--|
| <ol> <li>Прямой акцепт</li> <li>Обратный акцепт</li> <li>Отказ от приемки</li> <li>Расформирование</li> <li>Номенклатура</li> <li>Обмен</li> <li>Выход</li> </ol> | <ul> <li>[1] - [4] доступные операции</li> <li>[5] просмотр номенклатуры</li> <li>[6] обмен данными, подгружается номенклатура из основной прошивки РВ, завершенные документы отправляются в МДЛП</li> <li>[7] переключение в основную прошивку РВ</li> </ul> |  |
| Клеверенс, 2020 1.0.11.11                                                                                                    |                                                                                                    |  |

В открывшемся окне с помощью клавиши 1 создайте новый документ.

| Прямой акцепт 100<br>Поямой акцерт 2020.06.22 11:04:59    | Окно списка документов прямого акцепта                                                                                                    |  |
|-----------------------------------------------------------|----------------------------------------------------------------------------------------------------|--|
| Завершен<br>Прямой акцепт 2020.06.22 11:07:10<br>Завершен | Отображает список текущих документов и их статус<br>(«Новый», «В работе», «Завершен»). В МДЛП документ<br>отправляются только после перевода в статус<br>«Завершен». |  |
|                                                           | [1] создание нового документа                                                                                                    |  |
|                                                           | [2] удаление выбранного документа                                                                                                    |  |
|                                                           | [X] выход в главное меню                                                                                                    |  |
| [1] - Новый [2] - Удалить [X] - Выход                     |                                                                                                    |  |

С помощью клавиши 1 перейдите к сканированию.

| Прямой акцепт 100      | Меню документа |                                                                                                    |
|------------------------|----------------|----------------------------------------------------------------------------------------------------|
| 1. Сканировать         |                |                                                                                                    |
| 2. Реквизиты документа |                |                                                                                                    |
| 3. Временно выйти      | [1]            | открывает окно сканирования                                                                                           |
| 4. Завершить           | [2]            | открывает окно заполнения реквизитов                                                                                  |
|                        | [3]            | временный выход из документа                                                                                          |
|                        | [4]            | завершение работы с документом. Чтобы<br>отправить завершенный документ в<br>черновики МДЛП, выполните <u>обмен</u> . |

В открывшемся окне нажмите клавишу сканирования.

| Прямой акцепт 💷           | Первичное окно сканирования  |                                                                                                    |  |
|---------------------------|------------------------------|----------------------------------------------------------------------------------------------------|--|
| Сканируйте код            | Разреш<br>штрихко<br>необход | ено сканировать коды маркировки ЛП и<br>оды транспортных упаковок (SSCC), которые<br>цимо принять. |  |
| маркировки ЛП или<br>SSCC | СКАН                         | сканирование необходимых штрихкодов                                                                |  |
|                           | [X]                          | выход в меню документа                                                                             |  |
|                           |                              |                                                                                                    |  |
| [Х] - В меню              |                              |                                                                                                    |  |

В случае успешного сканирования штрихкод будет добавлен в документ, и откроется окно сканирования с просмотром списка позиций в документе.

| Прямой акцепт                                                                                                    | 100                  | Окно сканирования со списком  |                                                                                                  |
|----------------------------------------------------------------------------------------------------|----------------------|-------------------------------|--------------------------------------------------------------------------------------------------|
| Сканируйте дальше<br>Наименование<br>04602156000321<br>Актовегин® депротеинизированн<br>ый гемодериват крови телят, раст<br>вор для инъекций, 40 мг/мл, 5 ампу | шт<br>1              | Разреше<br>штрихко<br>необход | ено сканировать коды маркировки ЛП и<br>ды транспортных упаковок (SSCC), которые<br>имо принять. |
| (00)919881254982835513<br>Транспортная (третичная) упаковк<br>а                                                                                                | 1                    | СКАН<br>[1]                   | сканирование необходимых штрихкодов<br>удаление выбранной строки                                 |
| 04602824000530<br>Нет данных о ЛП ()<br>[1] - Удалить [X] -                                                                                                    | <b>1</b><br>- В меню | [X]                           | выход в меню документа                                                                           |

В случае если штрихкод не содержит в себе код маркировки или SSCC, после его сканирования будет открыто следующее окно:

| Прямой акцепт 🚥                              | Окно ошибки сканирования |                             |
|----------------------------------------------|--------------------------|-----------------------------|
| Штрихкол "41192467" н                        | [X]                      | возврат к окну сканирования |
| е является кодом маркир<br>овки ЛП или SSCC! |                          |                             |
|                                              |                          |                             |
|                                              |                          |                             |
| [Х] - Назад                                  |                          |                             |

Для того, чтобы вернуться в окно сканирования, нажмите **зеленую** или **красную** клавишу.

Для того чтобы проверить, какие коды маркировки были добавлены в документ, в окне сканирования со списком переведите фокус на список позиций, выберите позицию с необходимым товаром и нажмите **зеленую** клавишу. Откроется следующее окно:

| Прямой акцепт 100<br>GTIN 04602824000530   | Окно просмотра строки товара                                                                           |
|--------------------------------------------|----------------------------------------------------------------------------------------------------|
| Нет данных о ЛП ()                         | В данном окне будут показаны SGTIN, взятые из кодов маркировки данного товара, которые были занесены в |
| 4602824000530 demo8888888888               | документ сканированием.                                                                                |
| 4602824000530 demo777777777                |                                                                                                    |
| 4602824000530 demo6666666666               | [X] возврат к окну сканирования                                                                        |
| 4602824000530 demo555555555<br>[X] - Назад |                                                                                                    |

Если необходимо удалить товар/транспортную упаковку из документа, в окне сканирования со списком переведите фокус на список, выберите необходимую строку и нажмите **1**. После нажатия откроется окно подтверждения удаления строки:

| Прямой акцепт         100           Удалить строку?         Нет данных о ЛП () |                         | Окно у | даления строки товара       |
|--------------------------------------------------------------------------------|-------------------------|--------|-----------------------------|
|                                                                                |                         | [1]    | подтвердить удаление строки |
| GTIN:<br>Собрано:                                                              | 04602824000530<br>4 шт. | [X]    | отменить удаления строки    |
| [1] - Удалить                                                                  | [Х] - Отмена            |        |                             |

| Прямой акцепт 100<br>Удалить строку?<br>Транспортная (третичная) упаковка | Окно удаления строки транспортной упаковки |
|---------------------------------------------------------------------------|--------------------------------------------|
|                                                                           | [1] подтвердить удаление строки            |
| SSCC: (00)919881254982835513                                              | [X] отменить удаления строки               |
| [1] - Удалить                                                             |                                            |

Для удаления нажмите 1/зеленую клавишу, для отмены нажмите красную клавишу.

После того как весь товар был занесен в документ, необходимо заполнить реквизиты. Для заполнения перейдите в меню документа, нажмите клавишу **2**. После нажатия откроется следующее окно:

| Прямой<br>Заполните р                                                                                          | акцепт 100<br>Эеквизиты                              | Окно за                                                                         | полнения реквизитов прямого акцепта |
|----------------------------------------------------------------------------------------------------|------------------------------------------------------|---------------------------------------------------------------------------------|-------------------------------------|
| Введите реквизиты документа прямого<br>акцепта. В дальнейшем, вы можете<br>дополнить или изменить их через ЛК. |                                                      | При открытии в данном окне автоматически заполняется текущая дата с устройства. |                                     |
| Дата операции                                                                                                  | 23.06.2020                                           | ВНИЗ                                                                            | удалить символ в строке             |
| Время операции:                                                                                                | 16:54:21                                             | [X]                                                                             | отменить заполнение реквизитов      |
| Номер контрагента (<br>4326432643                                                                              | 14 цифр):<br>3 <b>2643</b><br>ть приостановленные КМ |                                                                                 |                                     |
| Ввод                                                                                                    | [Х] - Отмена                                         |                                                                                 |                                     |

При открытии окна в поля ввода даты/времени операции автоматически подставляется текущая дата/время, полученная с устройства. Для изменения даты/времени операции переместите фокус на необходимое поле ввода, удалите значение с помощью клавиши **вниз**, затем введите новое значение. Для подтверждения занесения реквизитов переместите фокус на экранную кнопку «*Ввод*», и нажмите **зеленую** клавишу.

Для прерывания работы с документом перейдите в меню документа и нажмите **3**. После нажатия клавиши работа с документом будет прервана, после чего будет открыто главное меню.

Для завершения работы с документом перейдите в меню документа и нажмите **4**. После нажатия клавиши, в случае успеха, статус документа будет изменён на «Завершен», и будет открыто главное меню.

Чтобы отправить завершенный документ в черновики МДЛП, выполните обмен.

При завершении документа, если в документ не было отсканировано ни одного товара, откроется следующее окно:

| Прямой акцепт 🚥                     | Окно ог                       | цибки заполнения строк документа                                                                  |
|-------------------------------------|-------------------------------|---------------------------------------------------------------------------------------------------|
| Вы собираетесь                      | Указыва<br>подтвер<br>акцепто | ает, что в документе отсутствуют товары для<br>ждения приемки с помощью прямого порядка<br>вания. |
| завершить документ,                 | [1]                           | переход в окно сканирования                                                                       |
| строки!                             | [X]                           | возврат в меню документа                                                                          |
| [1] - В сканирование<br>[X] - Назад |                               |                                                                                                   |

Для завершения данного документа необходимо занести товары в документ с помощью сканирования. Для занесения товаров в документ нажмите **1** или **зеленую** клавишу. При нажатии **красной** клавиши откроется меню документа.

При завершении документа, если в документе не заполнены реквизиты, откроется следующее окно:

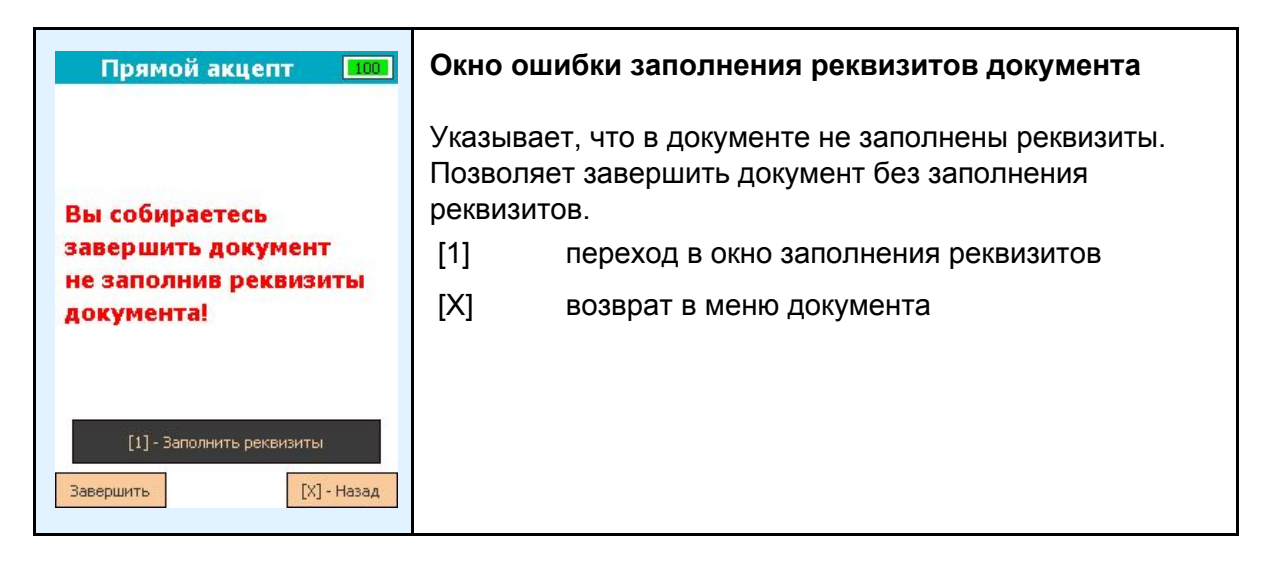

Для заполнения реквизитов нажмите **1** или **зеленую** клавишу. Для завершения документа без заполнения реквизитов переместите фокус на экранную кнопку «Завершить» и нажмите **зеленую** клавишу. При нажатии **красной** клавиши откроется меню документа.

Для того чтобы удалить документ, перейдите в главное меню, выберите «*Прямой акцепт*», а затем нажмите **зеленую** клавишу. Выберите необходимый документ в списке, затем нажмите **2**. После нажатия будет открыто окно подтверждения удаления.

| Прямо<br>Удалить /<br>Прямой акцепт 2 | <mark>й акцепт 100</mark><br>документ?<br>2020.06.22 11:07:10 | Окно подтверждения удаления документа |
|---------------------------------------|---------------------------------------------------------------|---------------------------------------|
|                                       |                                                               | [1] подтвердить удаление документа    |
| Реквизиты:                            | не заполнены                                                  | [X] отменить удаление документа       |
| Собрано:                              | 1 строк                                                       |                                       |
|                                       |                                                               |                                       |
| [1] - Удалить                         | [Х] - Отмена                                                  |                                       |

Для подтверждения удаления нажмите **1** или **зеленую** клавишу. Для отмены нажмите **красную** клавишу. После удаления/отмены будет открыто окно со списком документов.

## Обратный акцепт (416)

Для того чтобы принять товар с помощью обратного порядка акцептования, выполните следующие действия:

В главном меню выберите пункт «*Обратный акцепт*» с помощью клавиш **вверх/вниз** или **влево/вправо**, затем нажмите **зеленую** клавишу, либо нажмите клавишу **2** для быстрого выбора пункта меню.

| Приёмка ЛП 🛛 🛄                                                                                                    | Главное окно программы                                                                                                    |  |
|----------------------------------------------------------------------------------------------------|----------------------------------------------------------------------------------------------------|--|
| <ol> <li>Прямой акцепт</li> <li>Обратный акцепт</li> <li>Отказ от приемки</li> <li>Расформирование</li> <li>Номенклатура</li> <li>Обмен</li> <li>Выход</li> </ol> | <ul> <li>[1] - [4] доступные операции</li> <li>[5] просмотр номенклатуры</li> <li>[6] обмен данными, подгружается<br/>номенклатура из основной прошивки РВ,<br/>завершенные документы отправляются в<br/>МДЛП</li> </ul> |  |
| Клеверенс, 2020 1.0.11.11                                                                                                    | [7] переключение в основную прошивку РВ                                                                                                    |  |

В открывшемся окне с помощью клавиши 1 создайте новый документ.

| Обратный акцепт 💷                                                                               | Окно списка документов прямого акцепта                                                                                                    |
|-------------------------------------------------------------------------------------------------|----------------------------------------------------------------------------------------------------|
| Обратный акцепт 22.06.2020 11:08:07<br>Завершен<br>Обратный акцепт 22.06.2020 11:14:07<br>Новый | Отображает список текущих документов и их статус<br>(новый, в работе, завершен). В МДЛП документы<br>отправляются только после перевода в статус<br>«Завершен». |
|                                                                                                 | <ul> <li>[1] создание нового документа</li> <li>[2] удаление выбранного документа</li> <li>[X] выход в главное меню</li> </ul>                                  |
| [1] - Новый [2] - Удалить [X] - Выход                                                           |                                                                                                    |

С помощью клавиши 1 перейдите к сканированию.

| Обратный акцепт 🚥      | Меню д | окумента                                                                                                    |
|------------------------|--------|----------------------------------------------------------------------------------------------------|
| 1. Сканировать         |        |                                                                                                    |
| 2. Реквизиты документа |        |                                                                                                    |
| З. Временно выйти      | [1]    | открывает окно сканирования                                                                                          |
| 4. Завершить           | [2]    | открывает окно заполнения реквизитов                                                                                 |
|                        | [3]    | временный выход из документа                                                                                         |
|                        | [4]    | завершение работы с документом, чтобы<br>отправить завершенный документ в<br>черновики МДЛП выполните <u>обмен</u> . |

В открывшемся окне нажмите клавишу сканирования.

| Обратный акцепт 🚥         | Первичное окно сканирования   |                                                                                                   |  |
|---------------------------|-------------------------------|---------------------------------------------------------------------------------------------------|--|
| Сканируйте код            | Разреши<br>штрихко<br>необход | ено сканировать коды маркировки ЛП и<br>оды транспортных упаковок(SSCC), которые<br>µимо принять. |  |
| маркировки ЛП или<br>SSCC | СКАН                          | сканирование необходимых штрихкодов                                                               |  |
|                           | [X]                           | выход в меню документа                                                                            |  |
|                           |                               |                                                                                                   |  |
| [Х] - В меню              |                               |                                                                                                   |  |

В случае, если отсканирован код маркировки ЛП, будет открыто окно заполнения параметров для товара:

| O6pat<br>GTIN O                                                                                                   | ный акцепт 100<br>4602156000321 | Окно заг                                                                                                    | толнения свойств товара     |
|----------------------------------------------------------------------------------------------------|---------------------------------|----------------------------------------------------------------------------------------------------|-----------------------------|
| Актовегин® Депротеинизированный гемод<br>ериват крови телят, раствор для инъекций<br>, 40 мг/мл, 5 ампул по 10 мл |                                 | На данной форме вводится цена без НДС и выбирается<br>ставка НДС. При отправке документа цена с НДС и<br>сумма НДС вычисляются автоматически. |                             |
| Цена за шт<br>без НДС:                                                                                            | <b>100 .00</b> руб              | ВЛЕВО                                                                                                    | удалить символ в строке     |
| Цена за шт<br>с НДС:                                                                                              | <b>110.00</b> руб               | [X]                                                                                                    | возврат к окну сканирования |
| ндс:                                                                                                    | Без НДС<br>0%                   |                                                                                                    |                             |
|                                                                                                    | 10%                             |                                                                                                    |                             |
| Далее                                                                                                    | 20%<br>[X] - Назад              |                                                                                                    |                             |

В данном окне производится ввод цены без указания НДС и выбор ставки НДС. Смена фокуса из списка производится с помощью клавиш **влево/вправо**. Для подтверждения занесения параметров переместите фокус на экранную кнопку «*Ввод*» и нажмите **зеленую** клавишу. После нажатия код маркировки будет добавлен в документ.

| Обратный акцепт 🔢                                                                                                    | Окно ск                       | анирования со списком                                                                             |
|----------------------------------------------------------------------------------------------------|-------------------------------|---------------------------------------------------------------------------------------------------|
| Сканируйте дальше           Описание         шт           04602824000530         1           Нет данных о ЛП ()         23.50           20%         20% | Разреши<br>штрихко<br>необход | ено сканировать коды маркировки ЛП и<br>оды транспортных упаковок(SSCC), которые<br>цимо принять. |
| (00)919881254982835513 <b>1</b><br>Транспортная (третичная) упаковк<br>а 0%                                                                             | СКАН<br>[1]                   | сканирование необходимых штрихкодов<br>удаление выбранной строки                                  |
| (00)851591364993371472<br>Транспортная (третичная) упаковк<br>а<br>[1] - Удалить [X] - В меню                                                           | [X]                           | выход в меню документа                                                                            |

В случае если штрихкод не содержит в себе код маркировки или SSCC, после его сканирования будет открыто следующее окно:

| Обратный акцепт 🚥                             | Окно ошибки сканирования |                             |
|-----------------------------------------------|--------------------------|-----------------------------|
| Штрихкод "141192467"                          | [X]                      | возврат к окну сканирования |
| не является кодом марки<br>ровки ЛП или SSCC! |                          |                             |
|                                               |                          |                             |
| [Х] - Назад                                   |                          |                             |

Для того чтобы вернуться в окно сканирования, нажмите **зеленую** или **красную** клавишу.

В случае если отсканирован штрихкод транспортной упаковки (SSCC), будет открыто окно выбора типа SSCC.

| Обратный акцепт 🛄<br>(00)123456789011111111                                                       | Окно выбора типа SSCC                                        |
|---------------------------------------------------------------------------------------------------|--------------------------------------------------------------|
| Транспортная (третичная) упаковка                                                                 | На данной форме выбирается тип SSCC для внесения в документ. |
| Если цены ЛП внутри транспортной упаковки                                                         | [1] занести SSCC как монокороб                               |
| совпадают - выберите "Монокоробка" и в<br>качестве цены введите цену единицы ЛП                   | [2] занести SSCC как МИКС короб                              |
| без НДС.<br>Если транспортная упаковка содержит в себе<br>ЛП разной цены, нажмите "Микс коробка". | [X] возврат к окну сканирования                              |
| [1] - Монокоробка (одна цена)<br>[2] - МИКС коробка (разные цены)<br>[X] - Отмена                 |                                                              |

В случае если внутри SSCC цены за единицу товара совпадают, выберите «Монокороб» с помощью клавиши **1**, если цены за единицу товара различны, выберите «МИКС коробка» с помощью клавиши **2**. При нажатии **1** откроется следующее окно:

| Обратный акцепт 1001<br>(00)919881254982835513 |                                           | Окно заг                                                                                                    | юлнения свойств монокороба  |
|------------------------------------------------|-------------------------------------------|----------------------------------------------------------------------------------------------------|-----------------------------|
| Транспортная (третичная) упаковка              |                                           | На данной форме вводится цена без НДС и выбирается<br>ставка НДС. При отправке документа цена с НДС и<br>сумма НДС вычисляются автоматически. |                             |
| Цена за шт<br>без НДС:                         | Цена за шт<br>без НДС: <b>700 .40</b> руб |                                                                                                    | удалить символ в строке     |
| Цена за шт<br>с НДС:                           | 700.40 руб                                | [X]                                                                                                    | возврат к окну сканирования |
| ндс:                                           | Без НДС<br>0%                             |                                                                                                    |                             |
|                                                | 10%<br>20%                                |                                                                                                    |                             |
| Далее                                          | [Х] - Отмена                              |                                                                                                    |                             |

В данном окне производится ввод цены без указания НДС и выбор ставки НДС. Смена фокуса из списка производится с помощью клавиш **влево/вправо**. Для подтверждения занесения параметров переместите фокус на экранную кнопку «*Веод*» и нажмите **зеленую** клавишу. После нажатия SSCC будет добавлен в документ, и откроется окно сканирования

При нажатии 2 откроется следующая форма.

| Сканируйте дальше 100     | Окно сканирования со списком из МИКС короба      |                                                                                                 |  |
|---------------------------|--------------------------------------------------|-------------------------------------------------------------------------------------------------|--|
| (00)919881254982835513    | Разрешено сканировать коды маркировки ЛП которые |                                                                                                 |  |
| Описание цена шт          | необходимо принять.                              |                                                                                                 |  |
| [1] - Удалить [Х] - Назад | СКАН<br>[1]<br>[Х]                               | сканирование необходимых штрихкодов<br>удаление выбранной строки<br>возврат в окно сканирования |  |

В случае если отсканирован код маркировки ЛП, будет открыто окно заполнения параметров для товара:

| 04602156000321 100<br>Актовегин® Депротеинизированный гемод<br>ериват крови телят, раствор для инъекций<br>, 40 мг/мл, 5 ампул по 10 мл |                                                               | Окно заполнения свойств товара из МИКС короба<br>На данной форме вводится номер производственной                            |                                                        |
|----------------------------------------------------------------------------------------------------|---------------------------------------------------------------|----------------------------------------------------------------------------------------------------|--------------------------------------------------------|
| Номер произв. серии:<br>555336                                                                                                    |                                                               | серии, цена без НДС и выбирается ставка НДС. При<br>отправке документа цена с НДС и сумма НДС<br>вычисляются автоматически. |                                                        |
| без НДС:<br>Цена за шт<br>с НДС:<br>НДС:                                                                                                | <u>130</u> . руб<br>130.00 руб<br>Без НДС<br>0%<br>10%<br>20% | влево<br>[X]                                                                                                    | удалить символ в строке<br>возврат к окну сканирования |

В данном окне производится ввод номера производственной серии, цены без указания НДС и выбор ставки НДС. Смена фокуса из списка производится с помощью клавиш **влево/вправо**. Для подтверждения занесения параметров переместите фокус на экранную кнопку «*Веод*» и нажмите **зеленую** клавишу. После нажатия код маркировки будет добавлен в документ как содержимое транспортной упаковки.

| Сканируйте дальше 🛄<br>(00)851591364993371472                                                                                |               | Окно ск             | анирования со списком из МИКС короба       |  |
|----------------------------------------------------------------------------------------------------|---------------|---------------------|--------------------------------------------|--|
| Описание                                                                                                    | цена шт       | Pagneule            | ено сканировать колы маркировки ПП которые |  |
| 04602824000530<br>300223r<br>Нет данных о ЛП ()                                                                              | 150.50<br>10% | необходимо принять. |                                            |  |
| 04602156000321                                                                                                    |               | СКАН                | сканирование необходимых штрихкодов        |  |
| Актовегин® Депротеинизированны                                                                                               | 225.25<br>10% | [1]                 | удаление выбранной строки                  |  |
| и темодериват крови телят, раство<br>р для инъекций, 40 мг/мл, 5 ампул п<br>риспольство состо                                |               | [X]                 | выход в меню документа                     |  |
| онооддооосодда<br>Актовегин® Депротеинизированны<br>й гемодериват крови телят, раство<br>р для инъекций, 40 мг/мл, 5 ампул п | 200.00<br>10% |                     |                                            |  |
| [1] - Удалить [Х]                                                                                                    | - Назад       |                     |                                            |  |

Для того чтобы закрыть текущую транспортную упаковку, нажмите красную клавишу.

| В случае, есл | В случае, если в транспортной упаковке нет ни одного товара, транспортная |
|---------------|---------------------------------------------------------------------------|
| •             | упаковка не будет добавлена в документ!                                   |

В случае если штрихкод не содержит в себе код маркировки, после его сканирования откроется следующее окно:

| Обратный акцепт 🛄                                                    | Окно ошибки сканирования        |  |
|----------------------------------------------------------------------|---------------------------------|--|
|                                                                      | [Х] возврат к окну сканирования |  |
| Штрихкод "(00)7428427<br>35151136226" не являет<br>ся штрихкодом ЛП! |                                 |  |
| [Х] - Назад                                                          |                                 |  |

Для того чтобы вернуться в окно сканирования, нажмите **зеленую** или **красную** клавишу.

Для того чтобы изменить введенную цену/ставку в окне сканирования со списком, переведите фокус на список позиций, выберите позицию с необходимым товаром и нажмите **зеленую** клавишу. Откроется следующее окно:

| Обратный акцепт<br>GTIN 04602156000321<br>Актовегин® Депротеинизированный гемод<br>ериват крови телят, раствор для инъекций<br>, 40 мг/мл, 5 ампул по 10 мл | Окно изменения цены/ставки товара<br>В данном окне производится изменение введенной<br>цены/ставки в процессе сканирования.<br>[OK] Подтвердить изменения |
|----------------------------------------------------------------------------------------------------|----------------------------------------------------------------------------------------------------|
| Цена за шт<br>без НДС:<br>Цена за шт<br>с НДС:<br>НДС:<br>НДС:<br>Без НДС<br>0%<br>10%<br>20%<br>СК [#]- Инфо [X]- Назад                                    | [#] инфо о товаре                                                                                                    |

Для того чтобы проверить, какие коды маркировки были добавлены в документ, в окне изменения цены/ставки нажмите **#** или переведите фокус на кнопку «*Инфо*» и нажмите **зеленую** клавишу. Откроется следующее окно:

| Обратный акцепт 100.<br>GTIN 04602824000530                     | Окно просмотра строки товара                                                                                                    |
|-----------------------------------------------------------------|----------------------------------------------------------------------------------------------------|
| Нет данных о ЛП ()<br>4602824000530 <mark>demo8888888888</mark> | В данном окне будут показаны SGTIN, взятые из кодов<br>маркировки данного товара, которые были занесены в<br>документ сканированием. |
| 4602824000530 demo6666666666<br>[X] - Назад                     | [X] возврат к окну сканирования                                                                                                    |

Для изменения цены/ставки отсканированной транспортной упаковки, в окне сканирования со списком переведите фокус на список, выберите строку с транспортной упаковкой и нажмите **зеленую** клавишу. В случае если был выбран монокороб, откроется следующее окно:

| Обратный акцепт 100<br>(00)919881254982835513<br>Транспортная (третичная) упаковка |                                             | Окно ин     | формации о транспортной упаковке                                |
|------------------------------------------------------------------------------------|---------------------------------------------|-------------|-----------------------------------------------------------------|
|                                                                                    |                                             | влево       | удалить символ в строке                                         |
| Цена за шт<br>без НДС:<br>Цена за шт<br>с НДС:                                     | <b>700 .40</b> руб<br><b>700.40</b> руб     | [OK]<br>[X] | подтвердить изменение цены/ставки<br>возврат к предыдущему окну |
| ндс:<br>ок                                                                         | Без НДС<br>0%<br>10%<br>20%<br>[Х] - Отмена |             |                                                                 |

В случае если был выбран МИКС короб, откроется окно сканирования со списком из МИКС короба.

Если необходимо удалить товар/транспортную упаковку из документа в окне сканирования со списком, переведите фокус на список, выберите необходимую строку и нажмите **1**. После нажатия откроется окно подтверждения удаления строки:

| Обратный акцепт 100<br>Удалить строку?<br>Нет данных о ЛП () |                | Окно удаления строки товар | a         |
|--------------------------------------------------------------|----------------|----------------------------|-----------|
|                                                              |                | [1] подтвердить удалени    | ие строки |
| GTIN:                                                        | 04602824000530 | [X] отменить удаления с    | троки     |
| Собрано:                                                     | 1 шт.          |                            |           |
|                                                              |                |                            |           |
|                                                              |                |                            |           |
|                                                              |                |                            |           |
| [1] - Удалить                                                | [Х] - Отмена   |                            |           |

| Обратный акцепт 100<br>Удалить строку?<br>Транспортная (третичная) упаковка | Окно удаления строки транспортной упаковки |
|-----------------------------------------------------------------------------|--------------------------------------------|
|                                                                             | [1] подтвердить удаление строки            |
| SSCC: (00)851591364993371472                                                | [X] отменить удаления строки               |
| [1] - Удалить                                                               |                                            |

Для удаления нажмите **1**/зеленую клавишу, для отмены нажмите красную клавишу.

Если в окне сканирования необходимо удалить товар из документа со списком из МИКС короба, переведите фокус на список, выберите необходимую строку и нажмите **1**. После нажатия откроется окно подтверждения удаления строки:

| Обратный акцепт 100<br>Удалить строку?<br>Актовегин® Депротеинизированный гемод<br>еливат кораи телят, раствор для инъекций |              | Окно удаления строки товара из МИКС короба |                             |  |
|----------------------------------------------------------------------------------------------------|--------------|--------------------------------------------|-----------------------------|--|
| , 40 мг/мл, 5 ампул г                                                                                                    | то 10 мл     | [1]                                        | подтвердить удаление строки |  |
| GTIN: 0460                                                                                                    | 02156000321  | [X]                                        | отменить удаления строки    |  |
| [1] - Удалить                                                                                                    | [Х] - Отмена |                                            |                             |  |

Для удаления нажмите **1**/зеленую клавишу, для отмены нажмите красную клавишу.

После того как весь товар был занесен в документ, необходимо заполнить реквизиты. Для данного документа заполнение реквизитов разделено на 5 окон. Для заполнения перейдите в меню документа, нажмите клавишу **2**. После этого откроется следующее окно:

| Обратный акцепт 🚥<br>Заполните реквизиты 1/5                                                                     | Окно заг                                                                                   | олнения реквизитов обратного акцепта |
|----------------------------------------------------------------------------------------------------|--------------------------------------------------------------------------------------------|--------------------------------------|
| Введите реквизиты документа обратного<br>акцепта. В дальнейшем, вы можете<br>дополнить или изменить их через ЛК. | В данном окне производится заполнение номера<br>отправителя и выбор типа операции приемки. |                                      |
| Номер отправителя (14 цифр):                                                                                     | ВЛЕВО                                                                                      | удалить символ в строке              |
| 12121212121212<br>Тип операции:<br>Возврат от покупателя                                                         | [X]                                                                                        | отменить заполнение реквизитов       |
| Далее [X] - Отмена                                                                                               |                                                                                            |                                      |

Для переключения фокуса внутри списка используйте клавиши **вверх/вниз**. Для перехода к следующему окну заполнения реквизитов переместите фокус на экранную кнопку «*Далее*» и нажмите **зеленую** клавишу.

| Обратный акцепт 100<br>Заполните реквизиты 2/5                                                                   | -<br>Экно заполнения реквизитов обратного ак                                    | цепта |
|----------------------------------------------------------------------------------------------------|---------------------------------------------------------------------------------|-------|
| Введите реквизиты документа обратного<br>акцепта. В дальнейшем, вы можете<br>дополнить или изменить их через ЛК. | При открытии в данном окне автоматически заполняется текущая дата с устройства. |       |
| Дата документа: <b>22.06.2020</b>                                                                                | ВЛЕВО удалить символ в строке                                                   |       |
| Номер документа:<br>1342424                                                                                      | [Х] возврат к предыдущему окну                                                  |       |

При открытии окна в поля ввода даты операции автоматически подставляется текущая дата, полученная с устройства. Для изменения даты операции переместите фокус на необходимое поле ввода, удалите значение с помощью клавиши **влево**, затем введите новое значение. Для перехода к следующему окну заполнения реквизитов переместите фокус на экранную кнопку *«Далее»* и нажмите **зеленую** клавишу.

| Обратный акцепт 100<br>Заполните реквизиты 3/5                                                                   | Окно заполнения реквизитов обратного акцепта               |
|----------------------------------------------------------------------------------------------------|------------------------------------------------------------|
| Введите реквизиты документа обратного<br>акцепта. В дальнейшем, вы можете<br>дополнить или изменить их через ЛК. | В данном окне производится выбор источника финансирования. |
| Источник финансирования:                                                                                         | [X] возврат к предыдущему окну                             |
| Собственные средства                                                                                             |                                                            |
| Средства федерального бюджета                                                                                    |                                                            |
| Средства регионального бюджета                                                                                   |                                                            |
| Далее [X] - Назад                                                                                                |                                                            |

Для переключения фокуса внутри списка используйте клавиши **вверх/вниз**. Для перехода к следующему окну заполнения реквизитов переместите фокус на экранную кнопку «*Далее*» и нажмите **зеленую** клавишу.

| Обратный акцепт 🔤<br>Заполните реквизиты 4/5 | Окно з | аполнения реквизитов обратного акцепта |
|----------------------------------------------|--------|----------------------------------------|
| Выберите тип договора:                       |        |                                        |
| Купля продажа                                | IXI    |                                        |
| Комиссия                                     |        | возврат к предвідущему Окну            |
| Агентский договор                            |        |                                        |
| Передача на безвозмездной основе             |        |                                        |
| Возврат контрактному производителю           |        |                                        |
| Государственное лекарственное обесп.         |        |                                        |
| Договор консигнации                          |        |                                        |
| Собственные средства                         |        |                                        |
| Далее [X] - Назад                            |        |                                        |

Для перехода к следующему окну заполнения реквизитов переместите фокус на экранную кнопку «Далее» и нажмите **зеленую** клавишу.

| Обратный акцепт 100<br>Заполните реквизиты 5/5                                                                   |                                                     | Окно за                                                                         | толнения реквизитов обратного акцепта |
|----------------------------------------------------------------------------------------------------|-----------------------------------------------------|---------------------------------------------------------------------------------|---------------------------------------|
| Введите реквизиты документа обратного<br>акцепта. В дальнейшем, вы можете<br>дополнить или изменить их через ЛК. |                                                     | При открытии в данном окне автоматически заполняется текущая дата с устройства. |                                       |
| Дата приемки:                                                                                                    | 22.06.2020                                          | ВЛЕВО                                                                           | удалить символ в строке               |
| Время приемки:<br>Реестровый номер к<br>(не обязательно):<br>Ввод                                                | <b>11:13:39</b><br>онтракта/договора<br>[X] - Назад | [X]                                                                             | возврат к предыдущему окну            |

При открытии окна в поля ввода даты/времени операции автоматически подставляется текущая дата/время, полученная с устройства. Для изменения даты/времени операции переместите фокус на необходимое поле ввода, удалите значение с помощью клавиши **влево**, затем введите новое значение. Для подтверждения занесения реквизитов переместите фокус на экранную кнопку «*Веод*» и нажмите **зеленую** клавишу.

Для прерывания работы с документом, перейдите в меню документа и нажмите **3**. После нажатия клавиши работа с документом будет прервана, после чего будет открыто главное меню.

Для завершения работы с документом, перейдите в меню документа и нажмите **4**. В случае успеха, после нажатия на клавишу статус документа будет изменён на «Завершен», и будет открыто главное меню.

Чтобы отправить завершенный документ в черновики МДЛП, выполните обмен.

При завершении документа, если в документ не было отсканировано ни одного товара, откроется следующее окно:

| Обратный акцепт 🚥                                                      | Окно ошибки заполнения строк документа                                                                                                    |
|------------------------------------------------------------------------|----------------------------------------------------------------------------------------------------|
| Вы собираетесь<br>завершить документ,<br>не набрав ни одной<br>строки! | Указывает, что в документе отсутствуют товары для<br>подтверждения приемки с помощью обратного порядка<br>акцептования.<br>[1] переход в окно сканирования<br>[X] возврат в меню документа |
| [1] - В сканирование<br>[X] - Назад                                    |                                                                                                    |

Для завершения данного документа необходимо занести товары в документ с помощью сканирования. Для занесения товаров в документ нажмите **1** или **зеленую** клавишу. При нажатии **красной** клавиши откроется меню документа.

Если в документе не заполнены реквизиты, при завершении документа откроется следующее окно:

| Обратный акцепт 🚥                                  | Окно ог                                                                                                    | цибки заполнения реквизитов документа |  |
|----------------------------------------------------|----------------------------------------------------------------------------------------------------|---------------------------------------|--|
| Вы собираетесь                                     | Указывает, что в документе не заполнены реквизиты.<br>Позволяет завершить документ без заполнения<br>реквизитов. |                                       |  |
| завершить документ                                 | [1]                                                                                                    | переход в окно заполнения реквизитов  |  |
| документа!                                         | [X]                                                                                                    | возврат в меню документа              |  |
| [1] - Заполнить реквизиты<br>Завершить [X] - Назад |                                                                                                    |                                       |  |

Для заполнения реквизитов нажмите **1** или **зеленую** клавишу. Для завершения документа без заполнения реквизитов, переместите фокус на экранную кнопку «*Завершить*» и нажмите **зеленую** клавишу. При нажатии **красной** клавиши откроется меню документа.

Для того чтобы удалить документ, перейдите в главное меню, выберите «*Обратный акцепт*», а затем нажмите **зеленую** клавишу. Выберите необходимый документ в списке, затем нажмите **2**. После нажатия будет открыто окно подтверждения удаления.

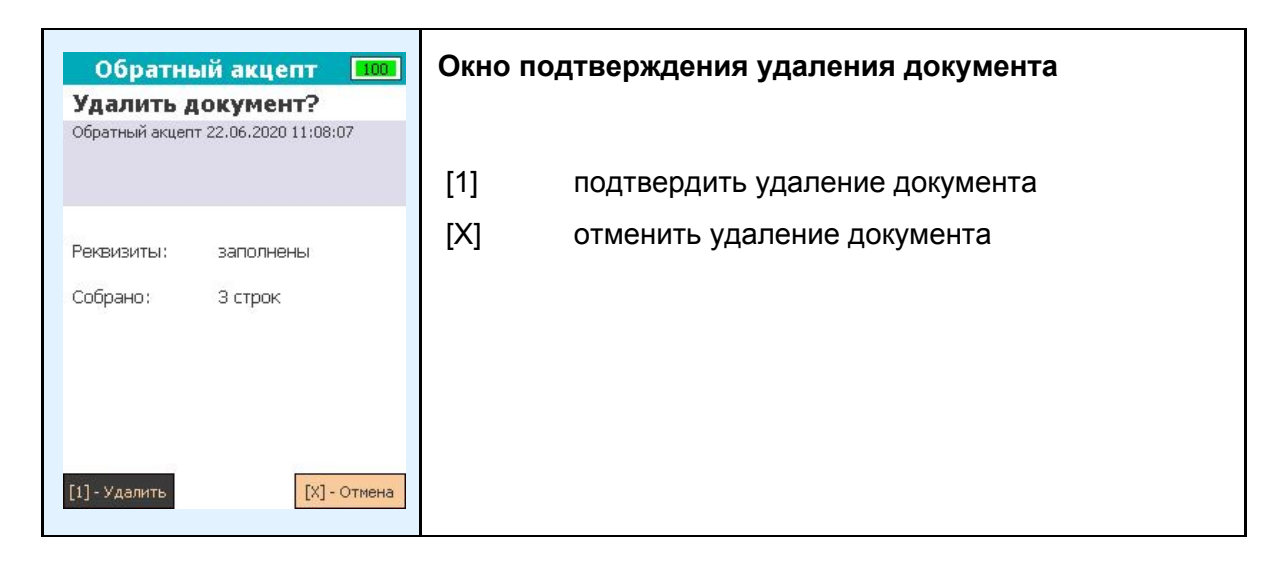

Для подтверждения удаления нажмите **1** или **зеленую** клавишу. Для отмены нажмите **красную** клавишу. После удаления/отмены будет открыто окно со списком документов.

## Отказ от приемки (252)

Для того чтобы отказаться от приемки товара, выполните следующие действия: В главном меню выберите пункт «*Отказ от приемки*» с помощью клавиш **вверх/вниз** или **влево/вправо**, затем нажмите **зеленую** клавишу, либо нажмите клавишу **3** для быстрого выбора пункта меню.

| Приёмка ЛП 🚥                                                                        | Главное окно программы                                                                                                   |  |
|-------------------------------------------------------------------------------------|----------------------------------------------------------------------------------------------------|--|
| 1. Прямой акцепт<br>2. Обратный акцепт<br>3. Отказ от приемки<br>4. Расформирование | [1] - [4] доступные операции<br>[5] просмотр номенклатуры                                                                |  |
| 5. Номенклатура<br>6. Обмен<br>7. Выход                                             | [6] обмен данными, подгружается<br>номенклатура из основной прошивки PB,<br>завершенные документы отправляются в<br>МДЛП |  |
| Клеверенс, 2020 1.0.11.11                                                           | [7] переключение в основную прошивку РВ                                                                                  |  |

В открывшемся окне с помощью клавиши 1 создайте новый документ.

| Отказ от приемки 100                                                                                                    | Окно списка документов отказа от приемки                                                                                                    |  |
|----------------------------------------------------------------------------------------------------|----------------------------------------------------------------------------------------------------|--|
| Отказ от приемки 2020.06.22 12:50:29<br>Завершен<br>Отказ от приемки 2020.06.22 12:51:01<br>В работе<br>Отказ от приемки 2020.06.22 12:51:09 | Отображает список текущих документов и их статус<br>(новый, в работе, завершен). В МДЛП документы<br>отправляются только после перевода в статус завершен. |  |
| Новый                                                                                                    | <ul><li>[1] создание нового документа</li><li>[2] удаление выбранного документа</li><li>[X] выход в главное меню</li></ul>                                 |  |
| [1] - Новый [2] - Удалить [Х] - Выход                                                                                                    |                                                                                                    |  |

С помощью клавиши 1 перейдите в сканирование

| Отказ от приемки 100<br>1. Сканировать                      | Меню документа                                                                                                    |  |
|-------------------------------------------------------------|----------------------------------------------------------------------------------------------------|--|
| 2. Реквизиты документа<br>3. Временно выйти<br>4. Завершить | <ul> <li>[1] открывает окно сканирования</li> <li>[2] открывает окно заполнения реквизитов</li> <li>[3] временный выход из документа</li> <li>[4] завершение работы с документом, чтобы отправить завершенный документ в черновики МДЛП выполните <u>обмен</u>.</li> </ul> |  |

В открывшемся окне нажмите клавишу сканирования.

| Отказ от приемки 🚥        | Первичное окно сканирования   |                                                                                                   |  |
|---------------------------|-------------------------------|---------------------------------------------------------------------------------------------------|--|
| Сканируйте код            | Разреш-<br>штрихко<br>необход | ено сканировать коды маркировки ЛП и<br>оды транспортных упаковок(SSCC), которые<br>µимо принять. |  |
| маркировки ЛП или<br>SSCC | СКАН                          | сканирование необходимых штрихкодов                                                               |  |
|                           | [X]                           | выход в меню документа                                                                            |  |
|                           |                               |                                                                                                   |  |
| [Х] - В меню              |                               |                                                                                                   |  |

В случае успешного сканирования штрихкод будет добавлен в документ и откроется окно сканирования со списком позиций в документе.

| Отказ от приемки                                                                                                    | 100                | Окно ск                       | анирования со списком                                                                           |
|----------------------------------------------------------------------------------------------------|--------------------|-------------------------------|-------------------------------------------------------------------------------------------------|
| Сканируйте дальше<br>Наименование<br>(00)919881254982835513<br>Транспортная (третичная) упаковк<br>а                                                                                   | шт<br><b>1</b>     | Разреше<br>штрихко<br>необход | ено сканировать коды маркировки ЛП и<br>ды транспортных упаковок(SSCC), которые<br>имо принять. |
| О4602156000321<br>Актовегин® Депротеинизированн<br>ый гемодериват крови телят, раст<br>вор для инъекций, 40 мг/мл, 5 ампу<br>О4602824000530<br>Нет данных о ЛП ()<br>[1] - Удалить [X] | 1<br>1<br>- В меню | СКАН<br>[1]<br>[Х]            | сканирование необходимых штрихкодов<br>удаление выбранной строки<br>выход в меню документа      |

В случае если штрихкод не содержит в себе код маркировки или SSCC, после сканирования откроется следующее окно:

| Отказ от приемки 🚥                           | Окно ошибки сканирования |                             |
|----------------------------------------------|--------------------------|-----------------------------|
| Штрихкод "41192467" н                        | [X]                      | возврат к окну сканирования |
| е является кодом маркир<br>овки ЛП или SSCC! |                          |                             |
|                                              |                          |                             |
|                                              |                          |                             |
| [X] - Назад                                  |                          |                             |

Для того чтобы вернуться в окно сканирования, нажмите **зеленую** или **красную** клавишу.

Для того чтобы проверить, какие коды маркировки были добавлены в документ, в окне сканирования со списком переведите фокус на список позиций, выберите позицию с необходимым товаром и нажмите **зеленую** клавишу. Откроется следующее окно:

| Отказ от приемки 100<br>GTIN 04602156000321                                                                       | Окно просмотра строки товара                                                                           |
|----------------------------------------------------------------------------------------------------|----------------------------------------------------------------------------------------------------|
| Актовегин® Депротеинизированный гемод<br>ериват крови телят, раствор для инъекций<br>, 40 мг/мл, 5 ампул по 10 мл | В данном окне будут показаны SGTIN, взятые из кодов маркировки данного товара, которые были занесены в |
| 4602156000321 demo222222222                                                                                       | документ сканированием.                                                                                |
| 4602156000321 demo444444444<br>4602156000321 demo3333333333                                                       | [Х] возврат к окну сканирования                                                                        |
| [Х] - Назад                                                                                                    |                                                                                                    |

Если необходимо удалить товар/транспортную упаковку из документа в окне сканирования со списком переведите фокус на список, выберите необходимую строку и нажмите **1**. После нажатия откроется окно подтверждения удаления строки:

| Отказ от при<br>Удалить строи<br>Нет данных о ЛП () | 1емки 💷      | Окно уд | аления строки товара        |
|-----------------------------------------------------|--------------|---------|-----------------------------|
|                                                     |              | [1]     | подтвердить удаление строки |
| GTIN: 0460283                                       | 24000530     | [X]     | отменить удаления строки    |
| Собрано: 1 шт.                                      |              |         |                             |
| [1] - Удалить                                       | [Х] - Отмена |         |                             |

| Отказ от приемки 100<br>Удалить строку?<br>Транспортная (третичная) упаковка | Окно удаления строки транспортной упаковки |
|------------------------------------------------------------------------------|--------------------------------------------|
|                                                                              | [1] подтвердить удаление строки            |
| SSCC: (00)851591364993371472                                                 | [X] отменить удаления строки               |
| [1] - Удалить [X] - Отмена                                                   |                                            |

Для удаления нажмите **1**/зеленую клавишу, для отмены нажмите красную клавишу.

После того как весь товар был занесен в документ, необходимо заполнить реквизиты. Для данного документа заполнение реквизитов разделено на 2 окна. Для заполнения перейдите в меню документа и нажмите клавишу **2**. После этого откроется следующее окно:

| Отказ от приемки 100.<br>Заполните реквизиты 1/2                                                               |                            | Окно заг                                                                        | толнения реквизитов отказа от приемки |  |
|----------------------------------------------------------------------------------------------------|----------------------------|---------------------------------------------------------------------------------|---------------------------------------|--|
| Введите реквизиты документа прямого<br>акцепта. В дальнейшем, вы можете<br>дополнить или изменить их через ЛК. |                            | При открытии в данном окне автоматически заполняется текущая дата с устройства. |                                       |  |
| Дата операции                                                                                                  | 23.06.2020                 | ВЛЕВО                                                                           | удалить символ в строке               |  |
| Время операции:                                                                                                | 16:55:33                   | [X]                                                                             | отменить заполнение реквизитов        |  |
| Номер отправителя (<br><b>976863246</b> 4                                                                      | (14 цифр):<br><b>I3278</b> |                                                                                 |                                       |  |
| Принять/переда                                                                                                 | ть приостановленные КМ     |                                                                                 |                                       |  |
| Далее                                                                                                    | [Х] - Отмена               |                                                                                 |                                       |  |

При открытии окна в поля ввода даты операции автоматически подставляется текущая дата, полученная с устройства. Для изменения даты операции переместите фокус на необходимое поле ввода, удалите значение с помощью клавиши **влево**, затем введите новое значение. Для перехода к следующему окну заполнения реквизитов переместите фокус на экранную кнопку *«Далее»* и нажмите **зеленую** клавишу.

| Отказ от приемки 100                                                                                             | Окно за             | толнения реквизитов отказа от приемки                           |
|----------------------------------------------------------------------------------------------------|---------------------|-----------------------------------------------------------------|
| Заполните реквизиты 2/2 🖉                                                                                        |                     |                                                                 |
| Введите реквизиты документа отказа от<br>приемки. В дальнейшем, вы можете<br>дополнить или изменить их через ЛК. | При откр<br>текущая | ытии в данном окне автоматически заполняется дата с устройства. |
| Причина отзыва:<br>I                                                                                             | ВЛЕВО               | удалить символ в строке                                         |
| I                                                                                                    | [X]                 | возврат к предыдущему окну                                      |
|                                                                                                    |                     |                                                                 |
|                                                                                                    |                     |                                                                 |
|                                                                                                    |                     |                                                                 |
| Ввод [X] - Назад                                                                                                 |                     |                                                                 |
|                                                                                                    |                     |                                                                 |

Для подтверждения занесения реквизитов переместите фокус на экранную кнопку «*Ввод*» и нажмите **зеленую** клавишу.

Для прерывания работы с документом перейдите в меню документа и нажмите **3**. После нажатия клавиши работа с документом будет прервана, после чего будет открыто главное меню.

Для завершения работы с документом перейдите в меню документа и нажмите **4**. После нажатия клавиши в случае успеха статус документа будет изменён на «Завершен», и будет открыто главное меню.

#### Чтобы отправить завершенный документ в черновики МДЛП, выполните обмен.

Если в документ не было отсканировано ни одного товара, то при попытке его завершения откроется следующее окно:

| Отказ от приемки 🚥                                                     | Окно ошибки заполнения строк документа                                                                                                    |
|------------------------------------------------------------------------|----------------------------------------------------------------------------------------------------|
| Вы собираетесь<br>завершить документ,<br>не набрав ни одной<br>строки! | Указывает, что в документе отсутствуют товары для<br>отказа от приемки.<br>[1] переход в окно сканирования<br>[X] возврат в меню документа |
| [1] - В сканирование<br>[X] - Назад                                    |                                                                                                    |

Для завершения данного документа необходимо занести товары в документ с помощью сканирования. Для занесения товаров в документ нажмите **1** или **зеленую** клавишу. При нажатии **красной** клавиши откроется меню документа.

Если в документе не заполнены реквизиты, при попытке его завершения откроется следующее окно:

| Отказ от приемки 🚥                                 | Окно оц                              | цибки заполнения реквизитов документа                                                         |
|----------------------------------------------------|--------------------------------------|-----------------------------------------------------------------------------------------------|
| Вы собираетесь<br>завершить документ               | Указыва<br>Позволя<br>реквизи<br>г11 | иет, что в документе не заполнены реквизиты.<br>нет завершить документ без заполнения<br>тов. |
| не заполнив реквизиты<br>документа!                | [Y]<br>[X]                           | возврат в меню документа                                                                      |
| [1] - Заполнить реквизиты<br>Завершить [X] - Назад |                                      |                                                                                               |

Для заполнения реквизитов нажмите **1** или **зеленую** клавишу. Для завершения документа без заполнения реквизитов, переместите фокус на экранную кнопку «*Завершить*» и нажмите **зеленую** клавишу. При нажатии **красной** клавиши откроется меню документа. Для того чтобы удалить документ, перейдите в главное меню и выберите «*Omkas om приемки*», а затем нажмите **зеленую** клавишу. Выберите необходимый документ в списке, затем нажмите **2**. После нажатия будет открыто окно подтверждения удаления.

| Отказо<br>Удалить /<br>Отказот приемк | т приемки 100<br>цокумент?<br>и 2020.06.22 11:14:48 | Окно подтверждения удаления документа |
|---------------------------------------|-----------------------------------------------------|---------------------------------------|
|                                       |                                                     | [1] подтвердить удаление документа    |
| Реквизиты:                            | заполнены                                           | [Х] отменить удаление документа       |
| Собрано:                              | 2 строк                                             |                                       |
|                                       |                                                     |                                       |
|                                       |                                                     |                                       |
| [1] - Удалить                         | [Х] - Отмена                                        |                                       |

Для подтверждения удаления нажмите **1** или **зеленую** клавишу. Для отмены нажмите **красную** клавишу. После удаления/отмены будет открыто окно со списком документов.

## Расформирование (912)

Для того чтобы расформировать транспортную упаковку выполните следующие действия:

В главном меню выберите пункт «*Расформирование*» с помощью клавиш **вверх/вниз** или **влево/вправо**, затем нажмите **зеленую** клавишу, либо нажмите клавишу **4** для быстрого выбора пункта меню.

| Приёмка ЛП 🚺                                                                                                    | Главное                        | е окно программы                                                                                                    |
|----------------------------------------------------------------------------------------------------|--------------------------------|----------------------------------------------------------------------------------------------------|
| <ol> <li>Прямой акцепт</li> <li>Обратный акцепт</li> <li>Отказ от приемки</li> <li>Отказ от приемки</li> <li>Расформирование</li> <li>Номенклатура</li> <li>Обмен</li> <li>Выход</li> </ol> | [1] - [4]<br>[5]<br>[6]<br>[7] | доступные операции<br>просмотр номенклатуры<br>обмен данными, подгружается номенклатура<br>из основной прошивки РВ, завершенные<br>документы отправляются в МДЛП<br>переключение в основную прошивку РВ |
| Клеверенс, 2020 1.0.11.11                                                                                                    |                                |                                                                                                    |

В открывшемся окне с помощью клавиши 1 создайте новый документ.

| Расформирование 100                                                                                                    | Окно списка документов расформирования                                                                                                    |  |
|----------------------------------------------------------------------------------------------------|----------------------------------------------------------------------------------------------------|--|
| Расформирование 22.06.2020 12:09:47<br>Завершен<br>Расформирование 22.06.2020 13:37:45<br>В работе<br>Расформирование 22.06.2020 13:37:54<br>Новый | Отображает список текущих документов и их статус<br>(«Новый», «В работе», «Завершен»). В МДЛП документь<br>отправляются только после перевода в статус<br>«Завершен». |  |
| [1] - Новый [2] - Удалить [X] - Выход                                                                                                    | <ul> <li>[1] создание нового документа</li> <li>[2] удаление выбранного документа</li> <li>[X] выход в главное меню</li> </ul>                                        |  |

При создании нового документа будет предложено заполнить реквизиты. При повторном открытии открывается меню. Для того, чтобы пропустить заполнение реквизитов нажмите **красную** клавишу. Для подтверждения занесения реквизитов переместите фокус на экранную кнопку «*Ввод*» и нажмите **зеленую** клавишу.

### Заполненные на данном этапе реквизиты можно изменить через меню документа

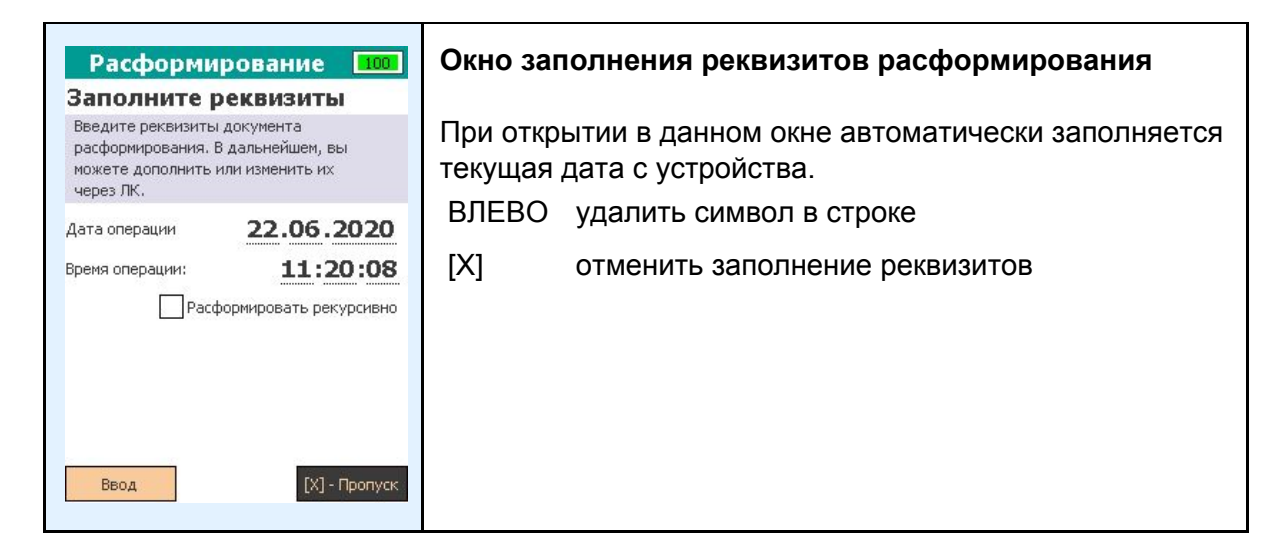

В открывшемся окне нажмите клавишу сканирования.

| Расформирование 100 | Первичное окно сканирования                                                               |  |  |
|---------------------|-------------------------------------------------------------------------------------------|--|--|
|                     | Разрешено сканировать штрихкоды транспортных упаковок (SSCC), которые необходимо принять. |  |  |
| Сканируйте SSCC     | СКАН сканирование необходимых штрихкодов<br>[X] выход в меню документа                    |  |  |
| [Х] - В меню        |                                                                                           |  |  |

В случае успешного сканирования штрихкод будет добавлен в документ, и откроется окно сканирования с просмотром списка позиций в документе.

| Расформирование 100                                                                                                    | Окно ск            | анирования со списком                                                                      |
|----------------------------------------------------------------------------------------------------|--------------------|--------------------------------------------------------------------------------------------|
| Сканируйте дальше<br><u>SSCC</u><br>(00)919881254982835513<br>Транспортная (третичная) упаковка                                                                                           | Разреш<br>упаково  | ено сканировать штрихкоды транспортных<br>к (SSCC), которые необходимо принять.            |
| (00)851591364993371472<br>Транспортная (третичная) упаковка<br>(00)247935713141192467<br>Транспортная (третичная) упаковка<br>(00)742842735151136226<br>Транспортная (третичная) упаковка | СКАН<br>[1]<br>[Х] | сканирование необходимых штрихкодов<br>удаление выбранной строки<br>выход в меню документа |
| [1] - Удалить [Х] - В меню                                                                                                    |                    |                                                                                            |

В случае если штрихкод не содержит в себе SSCC, после его сканирования будет открыто следующее окно:

| Расформирование 100                             | Окно ошибки сканирования |                             |  |
|-------------------------------------------------|--------------------------|-----------------------------|--|
|                                                 | [X]                      | возврат к окну сканирования |  |
| Штрихкод "04602156000<br>321" не является SSCC! |                          |                             |  |
|                                                 |                          |                             |  |
|                                                 |                          |                             |  |
| [Х] - Назад                                     |                          |                             |  |

Для того, чтобы вернуться в окно сканирования, нажмите зеленую или красную клавишу.

Если необходимо удалить транспортную упаковку из документа, в окне сканирования со списком переведите фокус на список, выберите необходимую строку и нажмите **1**. После нажатия откроется окно подтверждения удаления строки:

| Расформирование 100<br>Удалить строку?<br>Транспортная (третичная) упаковка | Окно удаления строки транспортной упаковки |
|-----------------------------------------------------------------------------|--------------------------------------------|
|                                                                             | [1] подтвердить удаление строки            |
| SSCC: (00)582677721370080373                                                | [X] отменить удаления строки               |
| [1] - Удалить                                                               |                                            |

Для удаления нажмите **1**/зеленую клавишу, для отмены нажмите красную клавишу.

После того как весь ТУ были занесены в документ, в случае, если реквизиты не заполнены ранее необходимо заполнить их. Для начала нужно выйти в меню документа. Для этого, в окне сканирования нажмите **красную** клавишу.

| Расформирование 100<br>1. Сканировать                       | Меню д            | окумента                                                                                                    |
|-------------------------------------------------------------|-------------------|----------------------------------------------------------------------------------------------------|
| 2. Реквизиты документа<br>3. Временно выйти<br>4. Завершить | [1]<br>[2]<br>[3] | открывает окно сканирования<br>открывает окно заполнения реквизитов<br>временный выход из документа                   |
|                                                             | [4]               | завершение работы с документом. Чтобы<br>отправить завершенный документ в<br>черновики МДЛП, выполните <u>обмен</u> . |

С помощью клавиши 2 перейдите в окно заполнения реквизитов.

| Расформирование 100<br>Заполните реквизиты                                                                        |                        | Окно за                                                                         | полнения реквизитов расформирования |
|----------------------------------------------------------------------------------------------------|------------------------|---------------------------------------------------------------------------------|-------------------------------------|
| Введите реквизиты документа<br>расформирования. В дальнейшем, вы<br>можете дополнить или изменить их<br>через ЛК. |                        | При открытии в данном окне автоматически заполняется текущая дата с устройства. |                                     |
| Дата операции                                                                                                    | 22.06.2020             | ВНИЗ                                                                            | удалить символ в строке             |
| Время операции:                                                                                                   | 13:37:39               | [X]                                                                             | отменить заполнение реквизитов      |
| Pac                                                                                                    | оормировать рекурсивно |                                                                                 |                                     |
| Ввод                                                                                                    | [Х] - Отмена           |                                                                                 |                                     |

При открытии окна в поля ввода даты/времени операции автоматически подставляется текущая дата/время, полученная с устройства. Для изменения даты/времени операции переместите фокус на необходимое поле ввода, удалите значение с помощью клавиши **вниз**, затем введите новое значение. Для подтверждения занесения реквизитов переместите фокус на экранную кнопку «*Beod*», и нажмите **зеленую** клавишу.

Для прерывания работы с документом, перейдите в меню документа и нажмите **3**. После нажатия клавиши работа с документом будет прервана, после чего будет открыто главное меню.

Для завершения работы с документом, перейдите в меню документа и нажмите **4**. В случае успеха, после нажатия на клавишу статус документа будет изменён на «Завершен», и будет открыто главное меню.

Чтобы отправить завершенный документ в черновики МДЛП, выполните обмен.

При завершении документа, если в документ не было отсканировано ни одного товара, откроется следующее окно:

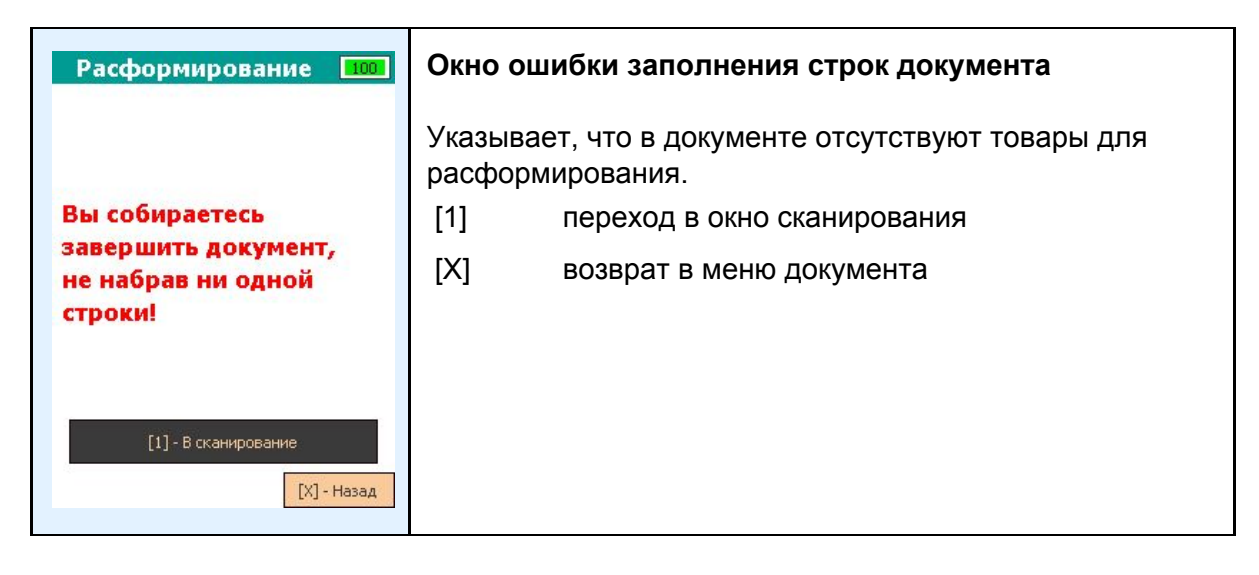

Для завершения данного документа необходимо занести товары в документ с помощью сканирования. Для занесения товаров в документ нажмите **1** или **зеленую** клавишу. При нажатии **красной** клавиши откроется меню документа.

Если в документе не заполнены реквизиты, при завершении документа откроется следующее окно:

| Расформирование 🚥                                  | Окно о                                                                                                    | шибки заполнения реквизитов документа |  |
|----------------------------------------------------|----------------------------------------------------------------------------------------------------|---------------------------------------|--|
| Вы собираетесь                                     | Указывает, что в документе не заполнены реквизиты.<br>Позволяет завершить документ без заполнения<br>реквизитов. |                                       |  |
| завершить документ                                 | [1]                                                                                                    | переход в окно заполнения реквизитов  |  |
| документа!                                         | [X]                                                                                                    | возврат в меню документа              |  |
| [1] - Заполнить реквизиты<br>Завершить [X] - Назад |                                                                                                    |                                       |  |

Для заполнения реквизитов нажмите **1** или **зеленую** клавишу. Для завершения документа без заполнения реквизитов, переместите фокус на экранную кнопку «*Завершить*» и нажмите **зеленую** клавишу. При нажатии **красной** клавиши откроется меню документа.

Для того чтобы удалить документ, перейдите в главное меню, выберите «*Расформирование*», а затем нажмите **зеленую** клавишу. Выберите необходимый документ в списке, затем нажмите **2**. После нажатия будет открыто окно подтверждения удаления.

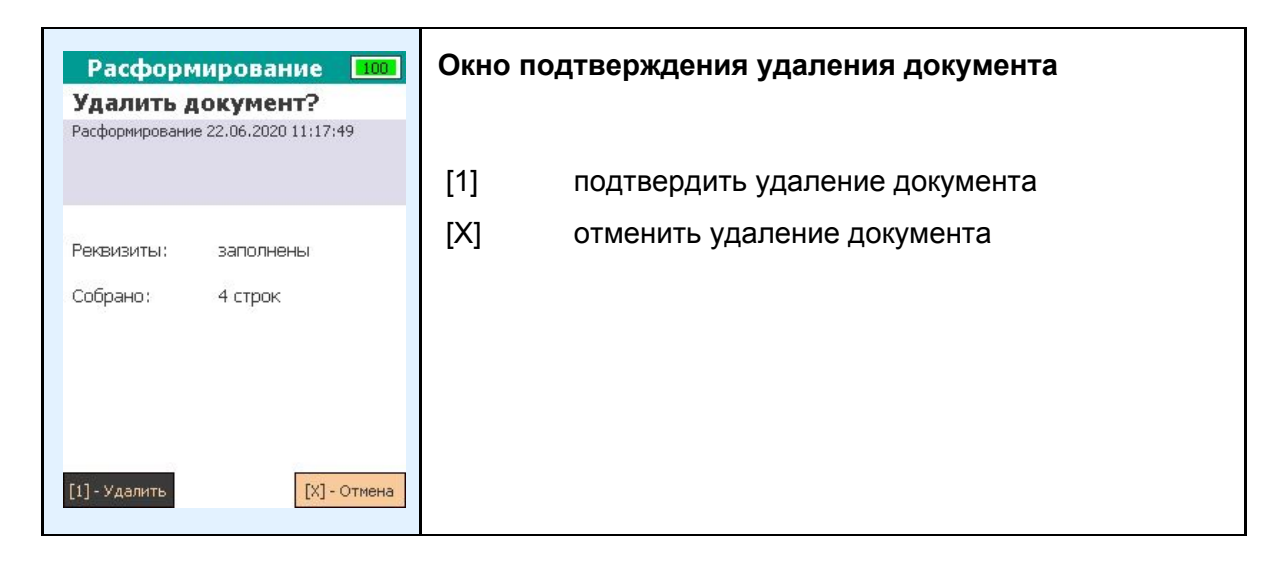

Для подтверждения удаления нажмите **1** или **зеленую** клавишу. Для отмены нажмите **красную** клавишу. После удаления/отмены будет открыто окно со списком документов.

### Просмотр номенклатуры

Операция позволяет просмотреть список загруженных номенклатурных позиций, а также выполнить его первичную загрузку или обновление.

Первичная загрузка или обновление номенклатуры также происходит при обмене.

Программа позволяет выполнять все операции без загрузки справочника номенклатуры. В таком случае вместо названий лекарственных препаратов отображается «*Hem данных о ЛП*».

В главном меню выберите пункт «*Номенклатура*» с помощью клавиш **вверх/вниз** или **влево/вправо**, затем нажмите **зеленую** клавишу, либо нажмите клавишу **5** для быстрого выбора пункта меню.

| Приёмка ЛП 🛛 🗖 🗖                                                                                                    | Главное окно программы                                                                                                    |  |  |
|----------------------------------------------------------------------------------------------------|----------------------------------------------------------------------------------------------------|--|--|
| <ol> <li>Прямой акцепт</li> <li>Обратный акцепт</li> <li>Отказ от приемки</li> <li>Расформирование</li> <li>Номенклатура</li> <li>Обмен</li> <li>Выход</li> </ol> | <ul> <li>[1] - [4] доступные операции</li> <li>[5] просмотр номенклатуры</li> <li>[6] обмен данными, подгружается<br/>номенклатура из основной прошивки PB,<br/>завершенные документы отправляются в<br/>МДЛП</li> <li>[7] переключение в основную прошивку PB</li> </ul> |  |  |
| Клеверенс, 2020 1.0.11.11                                                                                                    |                                                                                                    |  |  |

В открывшемся окне будет выведен список номенклатуры. Для подробного просмотра выберите строку и нажмите **зеленую** клавишу. Для обновления списка номенклатур нажмите **1**. Для возврата в главное меню нажмите **красную** клавишу.

| Номенклатура 100<br>04602156000321                                                                                                    | Окно с | писка номенклатуры   |
|----------------------------------------------------------------------------------------------------|--------|----------------------|
| Актовегин® Депротеинизированный гемодер<br>иват крови телят, раствор для инъекций, 40<br>мг/мл, 5 ампул по 10 мл<br>04607003660154<br>таблетки ко-тримоксазол по 0,48 г | [X]    | выход в главное меню |
| 04607003660543<br>таблетки мукалтин по 0,05 г                                                                                                    |        |                      |
| [1] - Обновить [Х] - Назад                                                                                                    |        |                      |

Для возврата к предыдущему окну нажмите красную клавишу.

| Номенклатура 100<br>GTIN 04602156000321<br>Актовегин® Депротеинизированный       | Окно информации о номенклатуре |
|----------------------------------------------------------------------------------|--------------------------------|
| гемодериват крови телят, раствор дл<br>я инъекций, 40 мг/мл, 5 ампул по 10<br>мл | [Х] возврат к предыдущему окну |
| [Х] - Назад                                                                      |                                |

После того как была нажата клавиша **1**, в окне со списком номенклатуры будет открыто следующее окно, в котором отображается процесс проверки обновления номенклатуры. Для того чтобы вернуться к предыдущему окну, дождитесь окончания процесса проверки и нажмите **красную** клавишу.

| Номенклатура МДЛП не нуждаетс<br>я в обновлении | Окно проверки обновления номенклатуры |
|-------------------------------------------------|---------------------------------------|
|                                                 | [1] подробное инфо о позиции          |
|                                                 | [x] выход в главное меню              |
|                                                 |                                       |
|                                                 |                                       |
|                                                 |                                       |
| [1] Подробнее [Х] Выход                         |                                       |

### Обмен данными

«Обмен» отвечает за весь обмен программы с внешними системами.

При процедуре обмена выполняются следующие действия:

- 1. Производится первичная загрузка или обновление справочника номенклатуры.
- 2. Документы в статусе «Завершен» отправляются как черновики в личный кабинет МДЛП.
- 3. Файлы логов с возникшими ошибками отправляются в систему контроля качества, чтобы в случае возникновения проблем техническая поддержка могла оказать вам помощь максимально быстро.

В главном меню выберите пункт «*Обмен*» с помощью клавиш **вверх/вниз** или **влево/вправо**, затем нажмите **зеленую** клавишу, либо нажмите клавишу **6** для быстрого выбора пункта меню.

| Приёмка ЛП 🛄                                                                                                    | Главное окно программы                                                                                                    |                                                                                                    |
|----------------------------------------------------------------------------------------------------|----------------------------------------------------------------------------------------------------|----------------------------------------------------------------------------------------------------|
| <ol> <li>Прямой акцепт</li> <li>Обратный акцепт</li> <li>Отказ от приемки</li> <li>Расформирование</li> <li>Номенклатура</li> <li>Обмен</li> <li>Выход</li> </ol> | <ul> <li>[1] - [4] доступные операции</li> <li>[5] просмотр номенклатуры</li> <li>[6] обмен данными, подгружается<br/>номенклатура из основной прошивки PB,<br/>завершенные документы отправляются в<br/>МДЛП</li> </ul> | доступные операции<br>просмотр номенклатуры<br>обмен данными, подгружается<br>номенклатура из основной прошивки PB,<br>завершенные документы отправляются в<br>мппп |
| Клеверенс, 2020 1.0.11.11                                                                                                    | [7]                                                                                                    | переключение в основную прошивку РВ                                                                                                    |

После входа в обмен откроется следующее окно, в котором списком будут выведены результаты процедуры обмена. Для подробного просмотра выберите позицию в списке и нажмите **зеленую** клавишу.

| Проверка регистрации РВ                                       | готово | Окно об | бмена                                                                                                    |
|---------------------------------------------------------------|--------|---------|----------------------------------------------------------------------------------------------------|
| Выгрузка doc_47b27c2b-1f0e-69c3<br>-b7ad-d22851f1ae5b.zip.enc | ГОТОВО | [1]     | подробное инфо о позиции, в основном<br>нужно для подробного описания ошибки,<br>в спушае её возникновения |
| Выгрузка doc_e1e64caf-318e-9685<br>-fee7-e08b380efd4d.zip.enc | готово |         |                                                                                                    |
| Номенклатура МДЛП не нуждаетс<br>я в обновлении               | готово | [x]     | выход в главное меню                                                                                       |
| Выгрузка логов                                                | готово |         |                                                                                                    |
|                                                               |        |         |                                                                                                    |
| [1] Подробнее [Х]                                             | Выход  |         |                                                                                                    |

Для того чтобы закрыть окно, нажмите зеленую клавишу.

| Окно информации о записи в списке обмена |
|------------------------------------------|
|                                          |
|                                          |
|                                          |
|                                          |
|                                          |
|                                          |
|                                          |
|                                          |

### Выход из программы

Для завершения работы выполните следующие действия:

В главном меню выберите пункт «*Выход*» с помощью клавиш **вверх/вниз** или **влево/вправо**, затем нажмите **зеленую** клавишу либо клавишу **7** для быстрого выбора пункта меню.

| Приёмка ЛП 🛛 🔲 🔲                                                                                                    | Главное окно программы                                                                                                    |  |
|----------------------------------------------------------------------------------------------------|----------------------------------------------------------------------------------------------------|--|
| <ol> <li>Прямой акцепт</li> <li>Обратный акцепт</li> <li>Отказ от приемки</li> <li>Расформирование</li> <li>Номенклатура</li> <li>Обмен</li> </ol> | <ul> <li>[1] - [4] доступные операции</li> <li>[5] просмотр номенклатуры</li> <li>[6] обмен данными, подгружается<br/>номенклатура из основной прошивки PB,<br/>завершенные документы отправляются в<br/>МДЛП</li> </ul> |  |
| Клеверенс, 2020 1.0.11.11                                                                                                    | [7] переключение в основную прошивку РВ                                                                                                    |  |

После нажатия откроется окно с подтверждением выхода из программы. Для выхода нажмите **зеленую** клавишу, для возврата нажмите **красную** клавишу.

| Выход 100                         | Окно подтверждения выхода из программы |
|-----------------------------------|----------------------------------------|
| Вы действительно<br>хотите выйти? | [X] возврат в главное меню             |
| Выйти [Х] - Отмена                |                                        |